# Hvordan bruke its learning i Nettskolen i Nordland

Nettskolen i Nordland bruker it's learning som læringsplattform. Dette er et dataprogram som du når via internett. Det er her fagstoffet til fagene ligger. For å komme inn på it's learning klikke du på denne lenken <u>https://nfk.itslearning.com/</u> Du logger deg på its learning med et brukernavn og passord knyttet til din FEIDE-bruker. Pålogging- og brukernavn (FEIDE) har du fått tilsendt i en sms fra Nordland fylkeskommune

Etter at du er kommet inn på it's learning, vil du få opp Hovedsiden og denne hovedmenyen (figuren under).

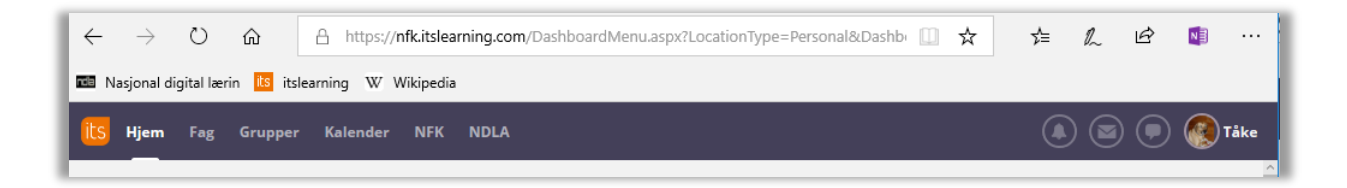

Hvert menypunkt gir deg nye muligheter. De viktigste menypunktene er:

- Hjem: Viser hovedsiden din i it's learning og fører deg "tilbake til start".
- Fag: Viser oversikt over hvilke fag du har tilgang til.
- **Meldinger (snakkeboble til venstre)**: Her finner du et meldingssystem hvor du kan motta og sende meldinger til alle som bruker it's learning i Nordland.
- **Dine innstillinger**: Gir deg tilgang til å tilpasse it's learning. Klikk på navnet ditt og velg «Dine innstillinger» i nedtrekksmenyen.

Etter at du er kommet inn i it's learning, må du fortsette inn på fagets nettsider (fagnettstedet). Dette gjør du ved å klikke på *Fag* i Hovedmenyen og klikke på navnet på det faget du ønsker å gå inn i.

Vel inne i faget, får du opp ei ny menylinje rett under hovedmenyen (figuren til nedenfor).

| ics Hjem Fag Grupper Kalender Bibl | iotek Dine elever NFK NDLA Opplæring              | (A) 🔄 🗩 🏀 Tåke |
|------------------------------------|---------------------------------------------------|----------------|
| FF Matematikk P (YF Vg1 Oversik    | tt Ressurser Status og oppfølging Deltakere Mer 🔻 |                |
| 🖾 Oppslag                          | ✓ Gjøremål                                        | Î              |

Den nye menyen inneholder fagets navn, **Oversikt, Ressurser, Status og oppfølging, Deltakere og Mer**. Du kommer alltid tilbake til denne siden ved å klikke på **Oversikt.** 

#### Ressurser

Ved å klikke på Ressurser får du oversikt over fagressursene i fag.

### Oppslag

Under oppslag ligger meldinger som din lærer i faget har lagt inn.

### Gjøremål

Her finner du oversikt over hva du skal gjøre i faget framover.

#### Siste endringer

Her vil du se hvilke endringer som har vært gjort i faget den siste tiden.

## Hendelser

Her vil du ha en oversikt over aktiviteter som ligger i din kalender.